# SIMICART USER GUIDE SERIES How to Configure SimiCart Extensions

**CONFIGURE REWARD POINTS SYSTEM** 

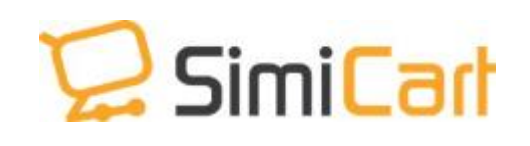

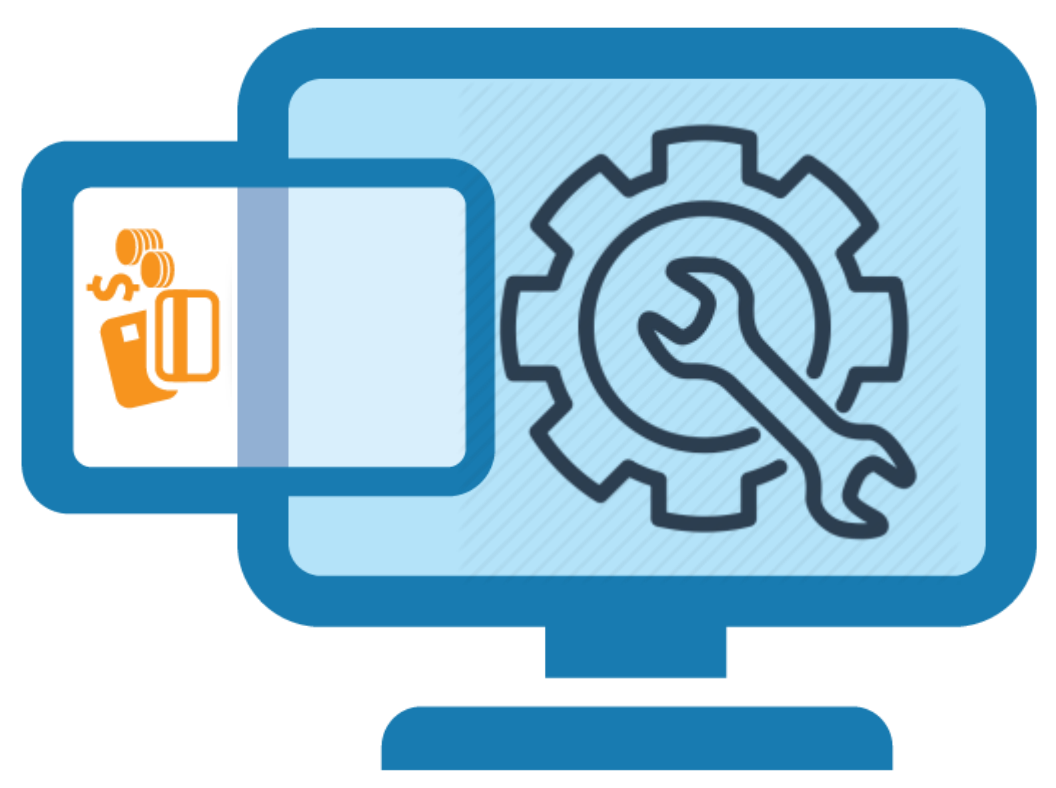

SimiCart – Manage Content Management System Copyright (c) 2016 www.simicart.com

# **TABLE OF CONTENTS**

| Configure Reward Points System1      |
|--------------------------------------|
| CONFIGURE REWARD SETTINGs            |
| I. Settings                          |
| a. General Configuration3            |
| b. Mobile App Display Configuration4 |
| c. Email Configuration4              |
| II. Earning Configuration            |
| a. Settings Configuration            |
| b. Earning rates                     |
| III. Spending Configuration9         |
| a. Setting Configuration9            |
| b. Spending Rates                    |
| IV. Manage Transactions              |

# **CONFIGURE REWARD SETTINGS**

To configure Reward point settings **Go to Backend > Simiconnector> User experience > Reward Points,** Then you will see 4 tabs to configure: Earning Rates, Spending Rates,

Transactions and Settings

## I. Settings

a. General Configuration

| Enable Reward Points      | Yes \$                                              | [STORE VIEW] |
|---------------------------|-----------------------------------------------------|--------------|
| abei for Point            |                                                     | [STORE VIEW] |
|                           | + If empty, the default label 'Point' will be used. |              |
| Label for Points (plural) |                                                     | [STORE VIEW] |
|                           | If empty, the default label 'Points' will be used.  |              |
| Reward Points Image       | Choose File No file chosen                          | [STORE VIEW] |
|                           | A Recommended size: 18x18. If empty, the image on   |              |

#### Go to Backend > Simiconnector> User experience > Reward Points > Settings

- Enable Reward Points: Choose "Yes" if you want to enable Reward Points Standard Edition.
- Label for Point: You can give "point" another name to fit with your store such as Gold, Star, etc. If empty, the default label "Point" will be used.
- Label for Points (plural): You can give "points" another name to fit with your store such as Gold, Stars, etc. If empty, the default label "Points" will be used.
- **Reward Points Image:** You can upload any image file you like to represent Points. If empty, the image on the template will be used. 3.2.1.4 Earning Configuration

# b. Mobile App Display Configuration

| Mobile App Display Configuration                     |     |                    |
|------------------------------------------------------|-----|--------------------|
| Display Collectible Points on<br>Product Detail Page | Yes | \$<br>[STORE VIEW] |
| Display Collectible Points on<br>Shopping Cart Page  | Yes | \$<br>[STORE VIEW] |

This setting will help display reward points in your mobile app. **Go to Backend > Simiconnector> User experience > Reward Points > Settings** 

- **Display Collectible points on Product Detail Page**: Choose yes to enable customers to see collectable points on product detail pages in your mobile app.

- **Display Collectible Points on Shopping Cart Page:** Choose yes to enable customers to see collectable points on their shopping cart page in your mobile app.

#### c. Email Configuration

| Enable notification email                                   | Yes 🗘                                                   | [STORE VIEW]         |
|-------------------------------------------------------------|---------------------------------------------------------|----------------------|
| Sender                                                      | General Contact                                         | [STORE VIEW]         |
| Template of email sent to<br>Customer when point balance is | Email template sent to customer when updating           | [STORE VIEW]         |
| updated                                                     |                                                         | CONTRACTOR NAMES AND |
| Customer before a transaction expires                       | Email template sent to customer before a transa 🤤       | [STORE VIEW]         |
| Send reminder email before a                                |                                                         | [STORE VIEW]         |
| transaction expires                                         | . Number of days before a transaction expires. If empty |                      |

SimiCart – Manage Content Management System

Email: support@simicart.com
Skype: simicart\_support

| No | Field                                                                | lf you choose                                                       | Result will be                                                                                                    |
|----|----------------------------------------------------------------------|---------------------------------------------------------------------|----------------------------------------------------------------------------------------------------|
| 1  | Enable Email<br>Notification                                         | Yes                                                                 | System will send notification emails automatically to customers.                                                         |
| 2  | Sender                                                               | Sales Representative                                                | This will be the name of the sender in notification emails.                                                              |
| 3  | Email Template Sent<br>to Customer When<br>Updating Point<br>Balance | Email Template Sent<br>to Customer When<br>Updating Pint<br>Balance |                                                                                                    |
| 4  | Email Template Sent<br>to Customer Before a<br>Transaction Expires   | Email Template Sent<br>to Customer Before a<br>Transaction Expires  |                                                                                                    |
| 5  | Send Reminder Email<br>Before a Transaction<br>Expires               | 7                                                                   | A notification email will<br>automatically be sent to<br>remind customers 7 days<br>before their transaction<br>expires. |

# II. Earning Configuration

# a. Settings Configuration

#### Go to Backend > Simiconnector> User experience > Reward Points > Settings

| Earning Points Configuration                                          |                                                                                                    |              |
|-----------------------------------------------------------------------|----------------------------------------------------------------------------------------------------|--------------|
| Rounding Method                                                       | Normal<br>E.g: 10.2 points generated from an order can be<br>rounded up to 11 points or down to 10 points. If you<br>edit this field, let's reindex Catalog Earning Rules | [STORE VIEW] |
| Points expire after                                                   | day(s) since the transaction date.                                                                                                    | [STORE VIEW] |
| Number of points in balance allowed                                   | The maximum number of points allowed in Customer's balance. If empty or zero, there is no limitation.                                                                     | [WEBSITE]    |
| Earn points from tax                                                  | No ¢                                                                                                    | [STORE VIEW] |
| Earn points from shipping fee                                         | No                                                                                                    | [STORE VIEW] |
| Allow earning points when using points to spend Sales Earning Process | Yes \$                                                                                                    | [STORE VIEW] |
| Allow receiving points when<br>invoice is created                     | Yes  If no, Customers only receive points when the order is complete.                                                                                                    | [STORE VIEW] |
| Hold point transactions for                                           | ▲ day(s). If empty or zero, transaction is not held.                                                                                                    | [STORE VIEW] |

| No | Field              | If you choose | Result will be                                                                                                    |
|----|--------------------|---------------|----------------------------------------------------------------------------------------------------|
| 1  | Rounding<br>Method | Rounding down | Earned points will be rounded down. For<br>example, 10.2 points generated from an<br>order will be rounded down to 10 points. |

SimiCart – Manage Content Management System Copyright (c) 2016 www.simicart.com

| 2 | Points Expire<br>After                       | .100 | Earned points will expire 100 days after the created day.                                                                               |
|---|----------------------------------------------|------|----------------------------------------------------------------------------------------------------|
| 3 | Maximum Point<br>Balance<br>Allowed          | 1000 | A Customer can have a maximum of 1,000 points in his balance at any one time.                                                           |
| 4 | Earn Points<br>from Tax                      | Yes  | Customer can earn points from the tax they pay on products                                                                              |
| 5 | Earn Points<br>from Shipping<br>Fee          | Yes  | Customer can earn points from the shipping fee they pay                                                                                 |
| 6 | Receive points<br>when invoice is<br>created | Yes  | Points are recorded in customer's balance when his invoice is created.                                                                  |
| 7 | Hold Point<br>Transactions<br>For            | 2    | Transactions from which customers can<br>earn points are held for <b>2 days</b> before<br>points are actually rewarded to<br>customers. |

#### **b.** Earning rates

# Go to Backend > Simiconnector> User experience > Reward Points > Earning Rates.

| ate Information         |                                                                                                    |                                        |
|-------------------------|----------------------------------------------------------------------------------------------------|----------------------------------------|
| Amount of money spent * | 10.00                                                                                                    |                                        |
|                         | [USD]                                                                                                    |                                        |
| Earning Point(s) *      | 1                                                                                                    |                                        |
|                         | <ul> <li>Example: When "Amount of money a<br/>10, "Earning Point(s)" is 1. If Customs<br/>will receive 3 points</li> </ul> | pent per order" i<br>ar spends \$30, i |
| Status *                | Inactive                                                                                                    |                                        |
| Websites *              | Main Website                                                                                                    |                                        |
|                         |                                                                                                    |                                        |
| Customer groups *       | NOT LOGGED IN<br>General                                                                                                   |                                        |
| Customer groups *       | NOT LOGGED IN<br>General<br>Wholesale                                                                                      |                                        |
| Customer groups *       | NOT LOGGED IN<br>General<br>Wholesale<br>Retailer                                                                          |                                        |
| Customer groups *       | NOT LOGGED IN<br>General<br>Wholesale<br>Retailer<br>QAAAA                                                                 |                                        |
| Customer groups *       | NOT LOGGED IN<br>General<br>Wholesale<br>Retailer<br>QAAAA                                                                 |                                        |

- To add a new earning rate, click on the (+) Add Rate button and fill out all the required data such as Amount of Money Spent, Point(s) Earned, Websites, Customer Groups, and Priority.

**NOTE:** With **Priority**, the rate with the highest level of priority will be applied first. In case there are two rates with the same priority, the rate created more recently will be applied. After you finish filling out all the required data, remember to click on the **Save** to save your work.

#### - Edit/ Delete an existing rate by clicking on the Edit

|    | Earning rate was successfully saved                                             |              |                                        |              |     |                                  |       |         |            |        |
|----|---------------------------------------------------------------------------------|--------------|----------------------------------------|--------------|-----|----------------------------------|-------|---------|------------|--------|
|    | Earning Rates O Add Rate                                                        |              |                                        |              |     |                                  |       |         |            |        |
| Pa | Page 1 of 1 pages   View 20 er page   Total 2 records found Reset Filter Search |              |                                        |              |     |                                  |       |         |            |        |
|    | 0                                                                               | Website      | Customer Groups                        | Earn Point() | (5) | Туре                             | Money |         | Priority 4 | Action |
| F  | From:                                                                           |              |                                        | From:        |     |                                  | From: |         |            |        |
| 1  | ío :                                                                            |              |                                        | To:          |     |                                  | To:   |         |            |        |
| П  | 3                                                                               | Main Website | General, Wholesale, Retailer,<br>QAAAA |              | 1   | Earn points for purchasing order |       | \$30.00 | 1          | Edt    |
| [  | 4                                                                               | Main Website | General, Wholesale, Retailer,<br>QAAAA |              | 1   | Eam points for purchasing order  |       | \$20.00 | 0          | Edt    |

SimiCart – Manage Content Management System

Email: support@simicart.com
Skype: simicart\_support

## **III. Spending Configuration**

# a. Setting Configuration

#### Go to Backend > Simiconnector> User experience > Reward Points > Settings

| Spending Points Configuration                |                                                                                                    |              |
|----------------------------------------------|----------------------------------------------------------------------------------------------------|--------------|
| Minimum redeemable points                    | . The minimum events of exists in Queters de below                                                                                            | [STORE VIEW] |
|                                              | <ul> <li>The minimum number of points in Customer's balance<br/>is allowed to redeem. If empty or zero, there is no<br/>limitation</li> </ul> |              |
| Maximum spending points per<br>order         | The maximum number of points Customers can<br>redeem in an order. If empty or zero, there is no<br>limitation                                 | [STORE VIEW] |
| Use maximum points at checkout<br>by default | No ¢                                                                                                    | [STORE VIEW] |
| Allow using points for Shipping<br>Fee       | Yes 🗘                                                                                                    | [STORE VIEW] |

| No. | Field                                           | If you choose | Result will be                                                          |
|-----|-------------------------------------------------|---------------|-------------------------------------------------------------------------|
| 1   | Minimum<br>Redeemable Points                    | 10            | Customers have to redeem at least 10 points.                            |
| 2   | Maximum Spending<br>Points Per Order            | 100           | Customers can spend a maximum of 100 points on an order.                |
| 3   | Use Maximum<br>points at checkout<br>by default | No            | You don't allow the highest amount of points to be automatically added. |
| 4   | Allow Using Points<br>for Shipping Fee          | Yes           | You allow using points for shipping fees.                               |

SimiCart – Manage Content Management System Copyright (c) 2016 www.simicart.com

## b. Spending Rates

# Go to Backend > Simiconnector> User experience > Reward Points > Spending Rates

| tate Information               |                                                              | _ |
|--------------------------------|--------------------------------------------------------------|---|
|                                |                                                              |   |
| Spending Point(s) *            |                                                              |   |
| Discount received *            |                                                              |   |
|                                | [USD]                                                        |   |
|                                | <ul> <li>The equivalent value of points</li> </ul>           |   |
| Status *                       | Inactive                                                     |   |
| Limit spending points based on | None                                                         |   |
|                                | <ul> <li>Select the type to limit spending points</li> </ul> |   |
| Websites *                     | Main Website                                                 |   |
| Customer groups *              | General                                                      |   |
|                                | Wholesale                                                    |   |
|                                | Retailer                                                     |   |
|                                | QAAAA                                                        |   |
|                                |                                                              |   |
|                                |                                                              |   |

To add a new spending rate, click on the (+) Add Rate button: Then, fill out all the required data such as Speding Point, Discount Received, Websites, Customer Groups and Priority.

Here you can also configure **Priority** for rates. The rate with the highest priority will be applied first. In case there are two rates with the same priority, the one created more recently will be applied. After you finish filling out all the required data, remember to click on the **Save** button to save your work.

#### - Edit an existing rate To edit a rate, please click on its Edit link in the Action column

| Туре                             | Discount received | Priority 4 | Action |
|----------------------------------|-------------------|------------|--------|
|                                  | From:             |            |        |
|                                  | To:               |            |        |
| Get discount for spending points | \$1.00            | I          | Edit   |

Then you will be redirected to the **Edit Spending Rate** page. Please fill out all the required data such as **Points Spent**, **Discount Received**, **Customer Groups**, **Priority.** After you

SimiCart – Manage Content Management System

**Email:** support@simicart.com **Skype:** simicart\_support

have finished editing, remember to click on the Save

#### **IV. Manage Transactions**

Go to Backend > Simiconnector> User Experience> Reward Points> Transactions.

All the transactions related to reward points will be shown as below:

| Dasht   | ioent d     | Sales      | Calalog Customer                     | Promotio         | na Nowskotor         | CMS             |                     | Reques | HQuale | Reports       | System | M            | ibilo Assistan  | Connect     |           |                        | Get help for           | this page |
|---------|-------------|------------|--------------------------------------|------------------|----------------------|-----------------|---------------------|--------|--------|---------------|--------|--------------|-----------------|-------------|-----------|------------------------|------------------------|-----------|
| 🖗 Later | Numpe:      | Raminder.  | Change Megents's delta.              | t phone number   | n and calibuts befor | s site bainch   | Connector Settin    | 194    | 1      |               | The    | i banin 1    | S ortical, 6 ma | ice, 19 min | or and 3  | 57 rictics unread mean | nge(d). <u>Geite</u> r | atala     |
| 0 Warri | ng tax conf | figuration | can result in rounding an            | 1009 . 170090 in | e parte for more of  | etarls Citch he | Payment             |        | 4 R Y  | our settings. |        |              |                 |             |           |                        | labore Pro-            | ALC: NO   |
|         |             |            |                                      |                  |                      |                 | Therses             |        |        |               |        |              |                 |             |           | 1                      |                        |           |
| Trar    | reaction    | Manage     | er .                                 |                  |                      |                 | Rich Content        |        |        |               |        |              |                 |             |           |                        | O Aski Trer            | weetkan   |
| Page    | 1           | of 1 page  | s   View 20 \$ pr                    | r page   Total   | 19 records found     |                 | User Experience     | Reward | Points | Famina Rab    | -      |              | × CSV           |             | Capport   |                        | anat Filter            | Starth    |
| Sweet A | 1.1.1       | HAT S      | ne Vote 1 Count 1                    | time ( Diam      | a selected           |                 | 1                   | Managa | GRAE   | Spending Re   | rine   |              |                 |             |           | Adves                  | 1                      | about     |
|         | ID.         | 4          | Tale                                 |                  | Luxtoreer            | Action          |                     | Paint  |        | Transactions  |        |              | i Oe            | Expir       | es On     | Status                 | Diore View             | View      |
| Any 1   | From        |            |                                      |                  |                      |                 |                     | 1 From | 4      | Settings      |        |              | 18              | From        | 1. III. I |                        |                        |           |
|         | To :        |            |                                      |                  |                      |                 |                     | To :   |        | To :          | 1      | To :         | 10              | To :        |           |                        |                        |           |
|         |             | 19         | Earn points for purcha<br>#145000140 | sing order 1     | 80.00N               | Earn points     | for purchasing only | er     |        | 15            | 0      | Oct 10<br>PM | 2016 8:07 1     | 8           |           | Complete               | Englah                 | 1944      |
|         |             | 18         | Earn points for purcha<br>#145000123 | eing order       | ed Electricari com   | Earn points     | for purchasing ord  | er i   |        | 29            | 0      | Oct 9,<br>PM | 2016 8:58 42    |             |           | Complete               | English                | Man       |
|         |             | 17         | Earn points for purcha<br>#145000067 | eing order       | Che com              | Earn pointa     | for purchasing orde | *      |        | 30            | 8      | Oct 8,<br>AM | 2016 1.21:06    |             |           | Complete               | Englah                 | View      |

On this Transaction Manager page, you can view a list of all point transactions together with general information including Customer, Transaction Type, Points Used, etc. Moreover, you can filter and search for the information you want as well as export this table to CSV/XML/Excel files.

|            | Export to:         | CSV<br>CSV<br>XML | Export           | Acti | Re     | set Filter | Sear<br>Submit | rch<br>t |
|------------|--------------------|-------------------|------------------|------|--------|------------|----------------|----------|
| Point Used | Created On         |                   | Expires On       | Stat | us     | Store View | v Vi           | iew      |
| From: To:  | From: 📰<br>To : 📑  |                   | From: 📰<br>To: 📰 |      | •      |            | •              |          |
|            | 0 Feb 26, 20<br>PM | 15 11:30:05       |                  | Con  | nplete | English    | M              | iew      |

You can Complete, Cancel or make transactions Expire by choosing the status in the Actions dropdown list and checking the boxes of those transactions you like before clicking on the Submit button.

SimiCart – Manage Content Management System Copyright (c) 2016 www.simicart.com

|   | Export to: Conv             |            |         |       | Add    | i Trans | action |
|---|-----------------------------|------------|---------|-------|--------|---------|--------|
|   | Exporte. CSV                | CAPOIT     | Actions |       |        | Sul     | bmit   |
|   | Created On                  | Expires On | Status  | Com   | plete  | iew     | View   |
|   | From: 😨                     | From: 📰    |         | Expir | e      | •       |        |
| 0 | Feb 26, 2015 11:30:05<br>PM |            | Comple  | ete   | Englis | sh      | View   |

To view details of each transaction, you can click on the corresponding row. Below is Transaction #15:

| Insaction Information |                         |
|-----------------------|-------------------------|
| Transaction Title     | Changed by Admin        |
| Customer Email        | davidnguyen@gmail.com   |
| Action                | Changed by Admin        |
| Status                | Complete                |
| Points                | 2 Points                |
| Point Used            | 2 Points                |
| Time Created          | Feb 12, 2015 7:58:32 PM |
| Updated At            | Feb 12, 2015 7:58:32 PM |
| Store View            | Admin                   |

To add a new transaction, you can click on the **Add Transaction** button, fill out all the required data and then click on the **Save Transaction button**.

SimiCart – Manage Content Management System Copyright (c) 2016 www.simicart.com

| Add Transaction         |                                                                                                    |        | • Back | Reset | Save Transaction | Save And Continue View |
|-------------------------|----------------------------------------------------------------------------------------------------|--------|--------|-------|------------------|------------------------|
| Transaction Information |                                                                                                    |        |        |       |                  |                        |
| Customer*               |                                                                                                    | Select |        |       |                  |                        |
| Points*                 |                                                                                                    |        |        |       |                  |                        |
| Transaction Title       |                                                                                                    |        |        |       |                  |                        |
|                         |                                                                                                    |        |        |       |                  |                        |
| Points Expire After     | <ul> <li>day(s) since the transaction date. If empty or zero,<br/>there is no limitation.</li> </ul> |        |        |       |                  |                        |

SimiCart – Manage Content Management System Copyright (c) 2016 www.simicart.com